- Open Chrome or Firefox
- Go to http://spaces.samford.edu
- Click the "Sign In" link in the top right hand corner

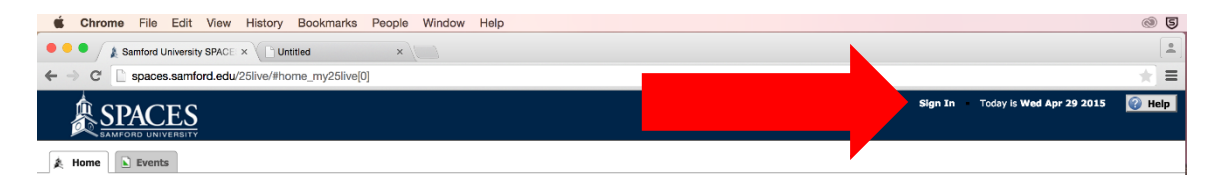

• Sign in using your Samford ID and password

| 🔒 Sign In                                                                                                    |        | ×                     |  |  |  |  |
|----------------------------------------------------------------------------------------------------|--------|-----------------------|--|--|--|--|
| Username:                                                                                                    | tcknox | Forgot your Password? |  |  |  |  |
| Password:                                                                                                    | •••••  | ]                     |  |  |  |  |
| Sign In<br>For access to create events and request locations on campus, please log in using your Samford ID<br>and password. |        |                       |  |  |  |  |

- Once you're signed in, look for the "Quick Search" box on the Home tab
- Click in the box that says "Search Locations"
- Type the name and number of the room you want to add to Outlook
- Click "Go"

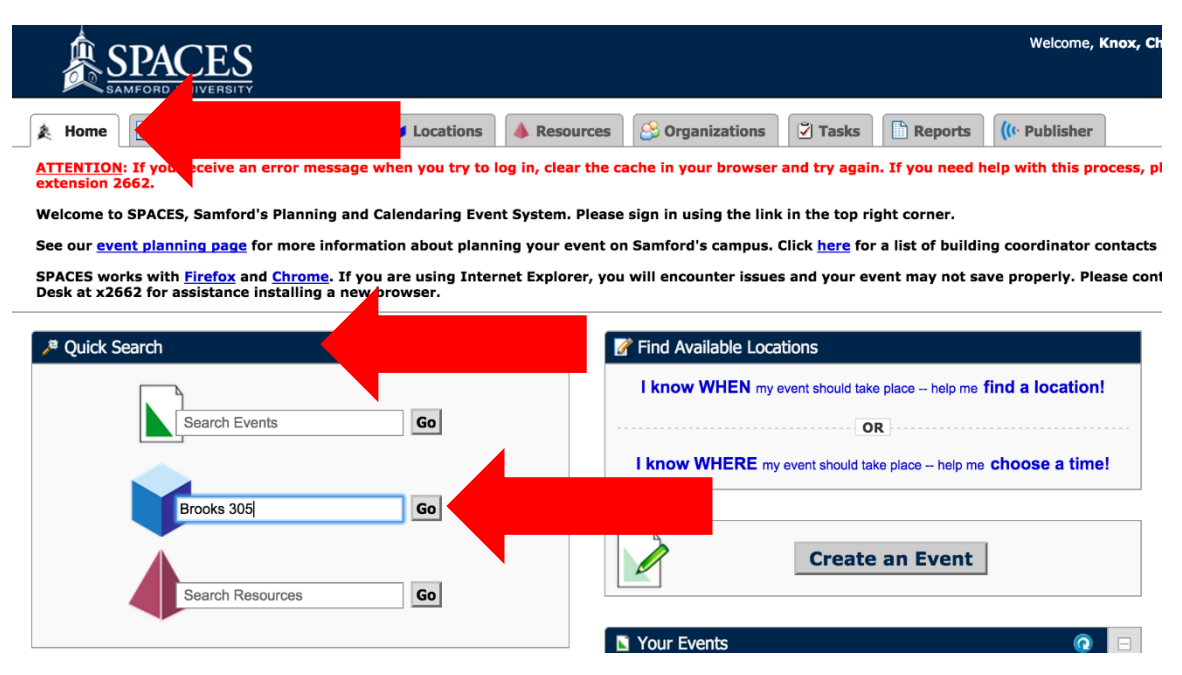

• Click on the room name in the search results

|                                                                                                    | MFORD UNIVERSI        | S <sub>TY</sub>   |                | Welcome, <b>Knox, Che</b> z                                                                                                    |  |  |  |
|----------------------------------------------------------------------------------------------------|-----------------------|-------------------|----------------|----------------------------------------------------------------------------------------------------|--|--|--|
| 🎄 Home                                                                                                    | 📝 Event Wiza          | ard 📐 Events 💗 L  | ocations 💧 Res | sources 🖄 Organizations 🔀 Tasks 🗈 Reports 🚺 Reborts                                                                                                    |  |  |  |
| Search For Locations Pre-Defined Location Searches Advanced Location Search                                              |                       |                   |                |                                                                                                    |  |  |  |
| Search For Locations<br>Search by Keyword: Brooks 305 x GO More Search<br>List Availability Calendar<br>Choose Visible G |                       |                   |                |                                                                                                    |  |  |  |
|                                                                                                    | Name 🔻                | For al Name       | Categories     | Features                                                                                                    |  |  |  |
| ✓ ☆                                                                                                    | <b>W BROOK</b><br>305 |                   | puter          | Computer / Presentation, Computer Workstations / Pc, Floor - Carpet, Laptop Vga Connecti<br>Podium - Portable (Lecturn), Printer, Projector / Ceiling-mounted, Seating / Mobile |  |  |  |
| Information i                                                                                                    | s current as of Ac    | or 29 2015 9:33am |                |                                                                                                    |  |  |  |

- Click the "Actions" menu
- Choose "Subscribe to Events in this Location"

| SPACES<br>SAMFORD UNIVERSITY                             | Events V Locations              | Resources 🛛 🔗 Organizatio | ons 🏹 Tasks 🗈 Re | eports ((+ I | Welcome, <b>Knox, Chez</b> Preferences Sign Out <b>ed</b>         | Apr 29 2015 🕜 Help |
|----------------------------------------------------------|---------------------------------|---------------------------|------------------|--------------|-------------------------------------------------------------------|--------------------|
| Search For Locations Pre-De                              | fined Location Searches Advance | ed Location Search BROOK  | 305              |              |                                                                   |                    |
| BROOK 305 (Brooks Hall Training Room / Computer Lab 305) |                                 |                           |                  |              |                                                                   | 🕜 Refresh 🥐 🕱      |
| Sunday                                                   | Monday                          | Tuesday                   | Wednesday        |              | A Starred (Remove from Starred?)                                  | Saturday           |
| April 26                                                 | 27                              | 28                        | l                | 29           | Create an Event in this Location                                  | 2                  |
| 3                                                        | Ø                               | 7                         |                  | 8-00         | (It- Send Events in this Location to the 25Live Publisher         |                    |
|                                                          |                                 | _                         | 2                | SPA          | Print a Report for this Location                                  |                    |
|                                                          |                                 |                           |                  |              | Subscribe to Events in this Location                              |                    |
| 3                                                        | 4                               |                           |                  |              | Make "Calendar" my default view when loading individual Locations | 9                  |
|                                                          |                                 |                           | 1                |              |                                                                   | 1                  |

- The box below will pop up
- Click the green iCal button

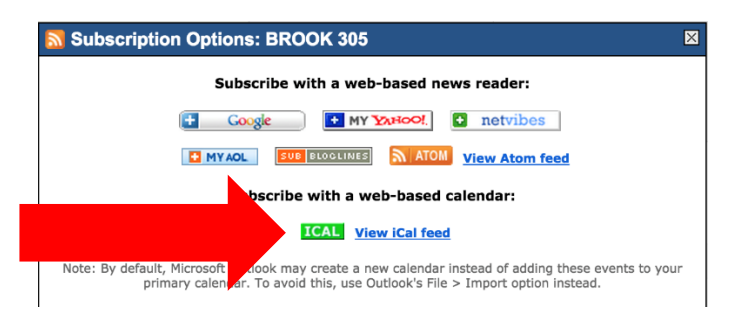

- The box below will pop up
- Click "Launch Application"

| Google Chrome needs to launch an external<br>application to handle webcal: links. The link requested                                                                                    |
|----------------------------------------------------------------------------------------------------|
| is webcal://spaces.samford.edu/25live/data/run/<br>rm_reservations.ics?<br>space_id=4307start_dt=-30end_dt=<br>+180session_id=2D07B4C8-FC8E-4EC1-<br>AA20-3FE7B4360203options=standard. |
| The following application will be launched if you accept this request:                                                                                                    |
| Calendar                                                                                                    |
| If you did not initiate this request, it may represent an attempted attack on your system. Unless you took an explicit action to initiate this request, you should press Do Nothing.    |
| Remember my choice for all links of this type.                                                                                                    |
| Launch Application                                                                                                    |

- The box below will pop up
- Click "Subscribe"

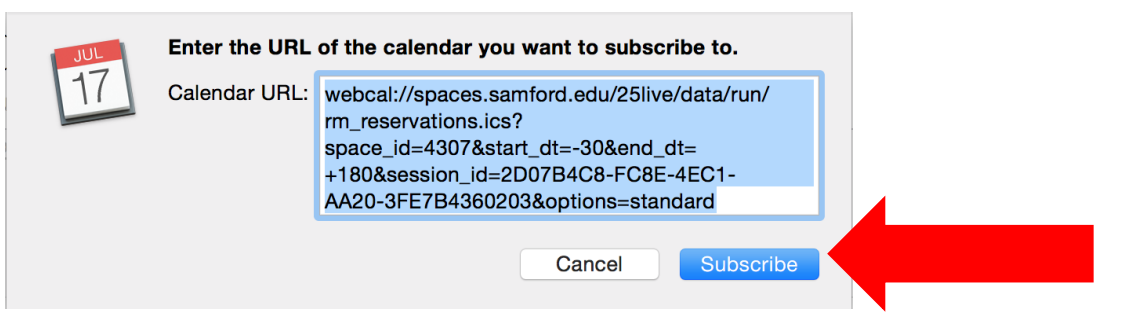

- The box below will pop up
- Change the name from "Untitled" to something more meaningful
- Click "Ok"

| JUL | "Untitled" Info |                                                  |  |  |  |
|-----|-----------------|--------------------------------------------------|--|--|--|
| 17  | Name:           | Training Room                                    |  |  |  |
|     | Subscribed to:  | webcal://spaces.samford.edu/25live/data/run/     |  |  |  |
|     | Location:       | On My Mac 🗘                                      |  |  |  |
|     | Remove:         | <ul><li>✓ Alerts</li><li>✓ Attachments</li></ul> |  |  |  |
|     | Last updated:   | December 29, 1 at 6:09:24 PM GMT-5:50:36         |  |  |  |
|     | Auto-refresh:   | Every week                                       |  |  |  |
|     |                 | Ignore alerts                                    |  |  |  |
|     |                 | Cancel OK                                        |  |  |  |
|     |                 |                                                  |  |  |  |

Page 3 of 4

## How to Add a SPACES Location to Your Mac Calendar Application

• You should see a calendar with the new room name in your list of "other" calendars

| Calendars + Day Week Month Year Q Search                                                                                                    |            |                       |                                                  |                        |                                              |                         |     |
|----------------------------------------------------------------------------------------------------|------------|-----------------------|--------------------------------------------------|------------------------|----------------------------------------------|-------------------------|-----|
| On My Mac Hide                                                                                                    | April 2015 |                       |                                                  |                        |                                              |                         |     |
| 🗹 Work                                                                                                    | Sun        | Mon                   | Tue                                              | Wed                    | Thu                                          | Fri                     | Sat |
| Other<br>US Holidays)<br>✓ Training Room)<br>Birthdays                                                                                                    | 29         | 30                    | 31<br>• SSC (Student Suc                         | Apr 1                  | 2                                            | 3                       | 4   |
|                                                                                                    | 5          | 6                     | 7<br>• Rave Guardian De<br>• Test Resource Event | 8                      | 9<br>• Auto B8 Holds Re<br>• SPACES Training | 10                      | 11  |
|                                                                                                    | 12         | 13                    | 14<br>• SPACES Training                          | • Dashboard Work       | 16<br>• Dashboard Demo                       | 17<br>• VMware Airwatch | 18  |
|                                                                                                    | 19         | 20<br>• Box Demo      | 21                                               | 22                     | 23                                           | 24                      | 25  |
|                                                                                                    |            |                       | Gary Davis (Ellucian)                            | Meetings               |                                              |                         |     |
| < April 2015 >                                                                                                    | 26         | 27                    | 28<br>• New Employee SP                          | 29                     | 30<br>• SPACES Training                      | May 1                   | 2   |
| SMTWTFS                                                                                                    |            |                       |                                                  |                        |                                              |                         |     |
| 29     30     31     1     2     3     4       5     6     7     8     9     10     11       12     13     14     15     16     17     18       19     20     21     22     23     24     25       26     27     28     20     30     1     2       3     4     5     6     7     8     9 | 3          | 4<br>• SPACES Hands o | 5                                                | 6<br>• SCLogic Package | 7                                            | 8<br>• Data 180 Demo    | 9   |